## CREATING AND DEPLOYING ABL WEB SERVICES

John Sadd Fellow and OpenEdge Evangelist Document Version 1.0 August 2010

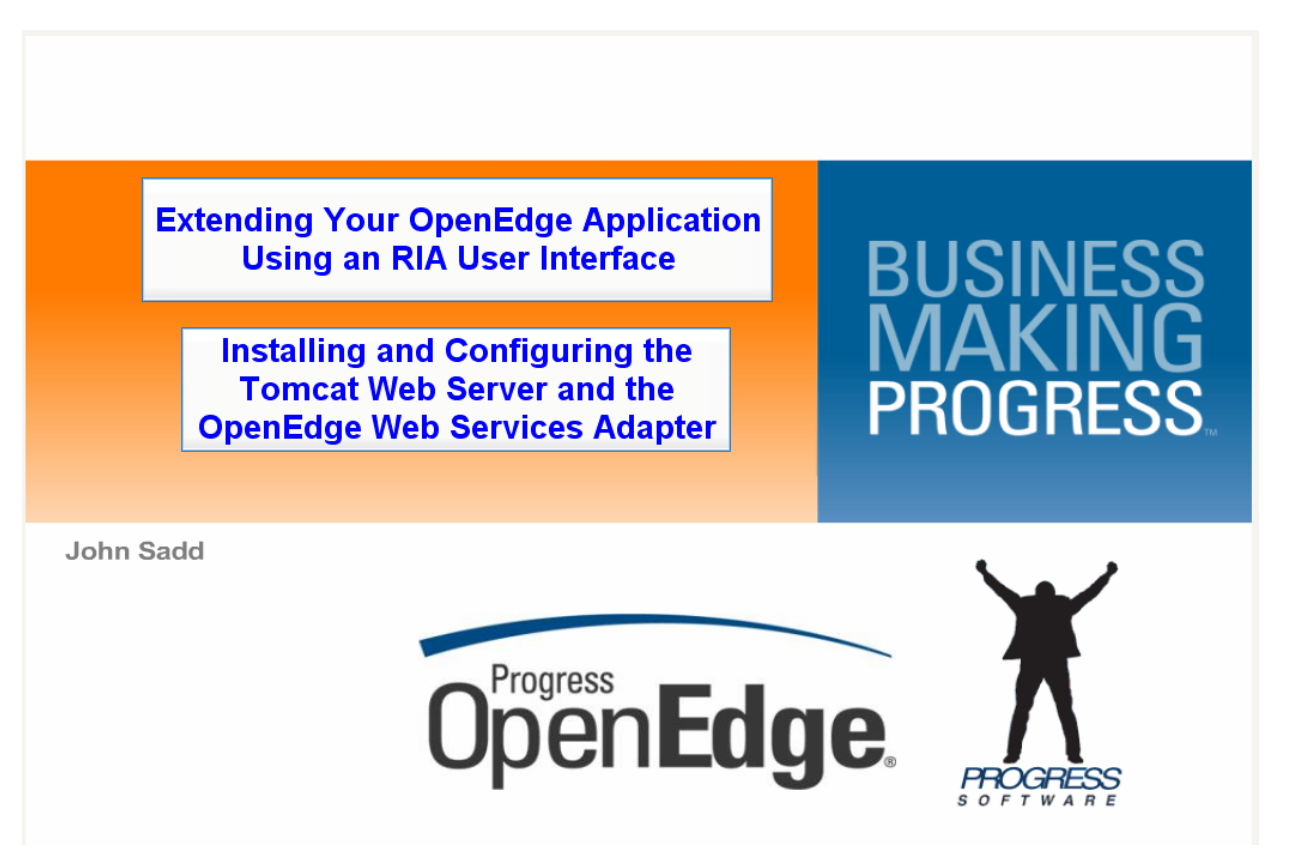

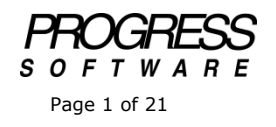

## DISCLAIMER

Certain portions of this document contain information about Progress Software Corporation's plans for future product development and overall business strategies. Such information is proprietary and confidential to Progress Software Corporation and may be used by you solely in accordance with the terms and conditions specified in the PSDN Online (http://www.psdn.com) Terms of Use (http://psdn.progress.com/terms/index.ssp). Progress Software Corporation reserves the right, in its sole discretion, to modify or abandon without notice any of the plans described herein pertaining to future development and/or business development strategies. Any reference to third party software and/or features is intended for illustration purposes only. Progress Software Corporation does not endorse or sponsor such third parties or software.

This document accompanies two of the presentations that present different aspects of extending an OpenEdge application to take advantage of today's tools for building Rich Internet Applications. The first of the two sessions, entitled **Installing and Configuring the Tomcat Web Server and the OpenEdge Web Services Adapter** shows how to install the Apache Tomcat Web Server to use with the OpenEdge WebServices Adapter, in preparation for running OpenEdge procedures as services from other applications. The second session, on **Deploying and Running an ABL Procedure as a Web Service**, completes the process of exposing an ABL procedure as a Web service for access from other applications.

OpenEdge Web services are one way to invoke ABL data management and business logic procedures from a separately defined user interface. There are many choices you can make among third party Web servers that act as a Java Servlet Engine, which can then host the OpenEdge Web Services Adapter to allow other applications to run ABL procedures as Web services. One of the most popular is Tomcat, one of the Apache projects. And since OpenEdge now ships with a script to help you configure Tomcat, this document and the presentation it accompanies show you how to install Tomcat and use that OpenEdge install script to get you started.

At the URL apache.tomcat.org, you can select the latest Tomcat release from the Downloads area.

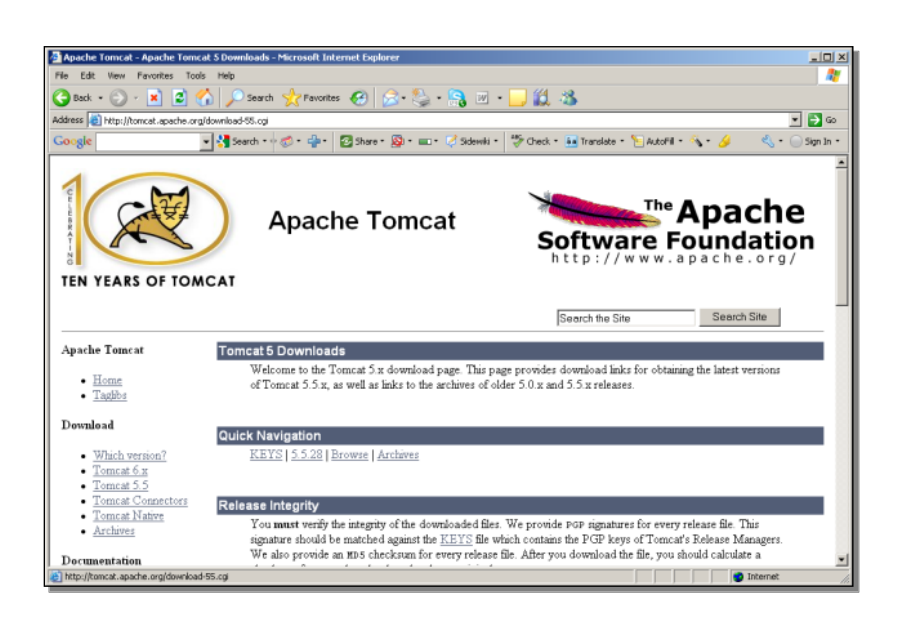

If you scroll down to see the download options, you can select the zip file from the Core list, and save that zip file to a folder on your machine where you want to install Tomcat.

Once the download is done, you need to define a couple of environment variables for the configuration script to use. In Windows Explorer, you can right-click on the **My Computer** node, select **Properties**, and then the **Advanced** tab, and **Environment Variables**.

| My Computer                                           |                                                    |            |                      | IX   |
|-------------------------------------------------------|----------------------------------------------------|------------|----------------------|------|
| File Edit View Favorites Tools Help                   |                                                    |            | 4                    | 2    |
| 🕒 Back + 🕤 - 🏂 🔎 Search 🗞 Folders                     | 🗟 🖉 🗙 🍤 💷 ·                                        |            |                      |      |
| Address 😼 My Computer                                 |                                                    |            | 💌 🄁 G                | io   |
| Folders                                               | ystem Properties                                   | Free Space | File System Comments |      |
| G Desktop                                             | System Restore Automatic Updates Remote            | 16.5 GB    | NTFS                 | - 1  |
| S My Computer                                         | Environment Variables                              | 19.8 GB    | FAT                  | - 1  |
| El Cal Disk (C:)      E      Disk (D:)      Disk (D:) |                                                    |            |                      | - 1  |
| 🗉 🧝 scratch on 'Progress Development Filer (rdiservnt | User variables for john                            |            |                      | - 1  |
| My Network Places                                     | Variable Value                                     |            |                      | - 1  |
| Recycle bin     My Documents                          | TMP C:\Documents and Settings\john\Local S         |            |                      | - 1  |
|                                                       |                                                    |            |                      | - 1  |
|                                                       |                                                    |            |                      | - 1  |
|                                                       |                                                    |            |                      | - 1  |
|                                                       | New Edit Delete                                    |            |                      | - 1  |
|                                                       | System variables                                   |            |                      | - 1  |
|                                                       | Variable Value                                     |            |                      | - 1  |
|                                                       | CLASSPATH .;C:\Program Files\Java\tre1.5.0_01\lib\ |            |                      | - 1  |
|                                                       | ComSpec C:\WINDOWS\system32\cmd.exe                |            |                      | - 1  |
|                                                       | NUMBER_OF_P 1                                      |            |                      | - 1  |
|                                                       | OS Windows_NT                                      |            |                      | - 1  |
|                                                       | New Edit Delete                                    |            |                      | - 1  |
|                                                       |                                                    |            |                      | - 1  |
|                                                       | OK Cancel L                                        |            |                      | - 1  |
|                                                       |                                                    |            |                      | - 1  |
| -                                                     |                                                    | -          |                      | - 1  |
|                                                       |                                                    |            |                      | - 1  |
| Cont                                                  |                                                    |            |                      |      |
| 4 shinche                                             |                                                    |            | Mu Computer          | -    |
| la colecta                                            |                                                    |            | J 😗 Mý Computer      | _//. |

The first new one you need is to establish the home directory for the Tomcat install. The code name, if you will, for Tomcat, which is also the name of a batch file you use to start and stop the web server, is *catalina*, so the script identifies the home directory as **CATALINA\_HOME**. You assign this the value of the folder under your Tomcat installation directory where you will extract the zip file. The second new environment variable establishes the **JAVA\_HOME** directory for the configuration file to use. And that is the jre sub-directory under wherever you installed OpenEdge.

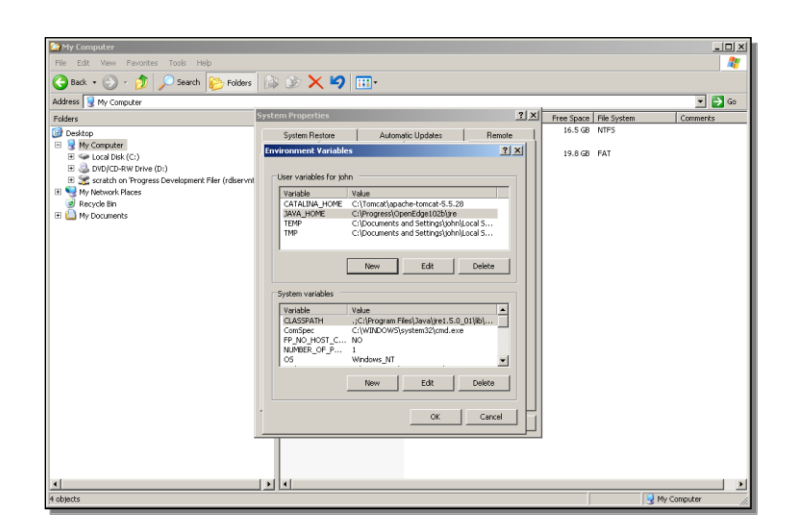

That takes care of the two new environment variables the script needs. Once that's done you can extract the contents of the zip file. After that has completed, you need to open a batch window, which can be a **proenv** window as shown here, to run the script from. Change to the **bin** directory under the OpenEdge install.

| 😂 My Computer                                                                                                    |                                                          |                                 |                      |            |             | X           |
|----------------------------------------------------------------------------------------------------|----------------------------------------------------------|---------------------------------|----------------------|------------|-------------|-------------|
| File Edit View Pavorites Tool                                                                                                    | is Help                                                  |                                 |                      |            |             |             |
| 🌀 Back + 🕥 - 🏂 🔎 S                                                                                                    | earch 😥 Folders 🔒                                        | i 🕑 🗙 🍤 [                       |                      |            |             |             |
| Address 😼 My Computer                                                                                                    |                                                          |                                 |                      |            |             | 💌 🄁 Go      |
| Folders                                                                                                    | ×                                                        | Name -                          | Type                 | Free Space | File System | Comments    |
| C Desitop                                                                                                    | v                                                        |                                 |                      |            | d TFS       |             |
| My Computer      My Computer      M | > Programe s a > OPENEDA                                 | 4                               |                      | -          | AT          |             |
| B OVD/CD-RW Dr     B St soratch on Pro-     the ctu      Wy Network Places                                                                                                    | ing C:\Progress\OF<br>rrent directory is<br>Edge102B\URK | °<br>YENED″i∖bin to b           | eginning of path and |            |             |             |
| Recycle Bin     Open Edg     Proen                                                                                                    | ge Release 10.2B a<br>≻od \Progress\Open                 | s of Mon Dec 14<br>Edge102B\bin | 17:02:01 EST 2009    |            |             |             |
| prosnul                                                                                                    |                                                          |                                 |                      |            |             |             |
|                                                                                                    |                                                          |                                 |                      |            |             |             |
|                                                                                                    |                                                          |                                 |                      |            |             |             |
|                                                                                                    |                                                          |                                 |                      |            |             |             |
|                                                                                                    |                                                          |                                 |                      |            |             |             |
|                                                                                                    |                                                          |                                 |                      |            |             |             |
|                                                                                                    |                                                          |                                 |                      |            |             |             |
|                                                                                                    |                                                          |                                 |                      |            | <u>.</u>    |             |
|                                                                                                    |                                                          |                                 |                      |            |             |             |
|                                                                                                    |                                                          |                                 |                      |            |             |             |
|                                                                                                    |                                                          |                                 |                      |            |             |             |
|                                                                                                    |                                                          |                                 |                      |            |             |             |
|                                                                                                    |                                                          |                                 |                      |            |             |             |
|                                                                                                    |                                                          |                                 |                      |            |             |             |
|                                                                                                    |                                                          |                                 |                      |            |             |             |
| •                                                                                                    | )                                                        | •                               |                      |            |             |             |
| 4 objects                                                                                                    |                                                          |                                 |                      |            |             | My Computer |

Enter OE\_TC, for OpenEdge Tomcat. This is the name of the .bat file shipped with OpenEdge that does the configuration for you. Note that this script also operates on the Tomcat install zip file directly, if it hasn't been extracted already. The script does all the work to configure Tomcat as your Web server, including establishing the OpenEdge Web Services Adapter (WSA) as a Web application in Tomcat.

The WSA is a program supplied with OpenEdge that runs as a Java Servlet in the Web server. It provides the connectivity between the OpenEdge AppServer and the procedures.

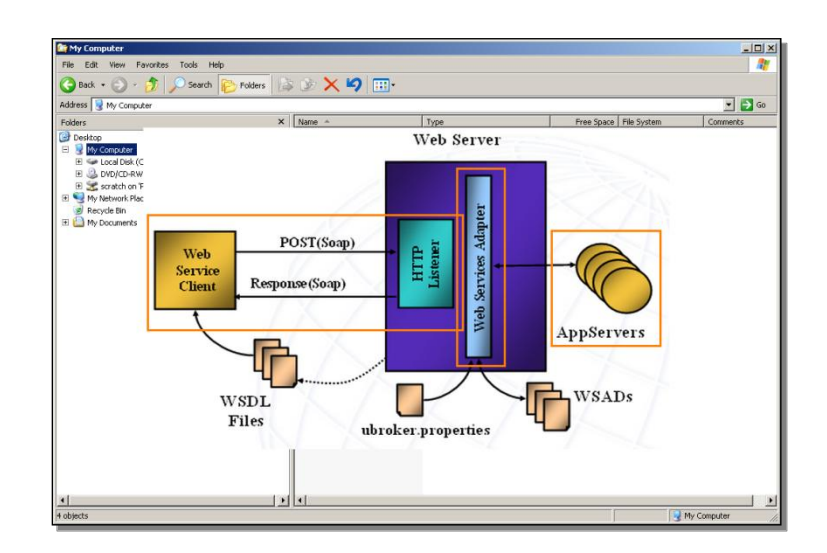

The script does all the work to configure Tomcat as your Web server, including standard Web service requests that others will use to access your ABL procedures. After confirming that you want to configure Tomcat now, enter the directory where you downloaded the Tomcat zip file.

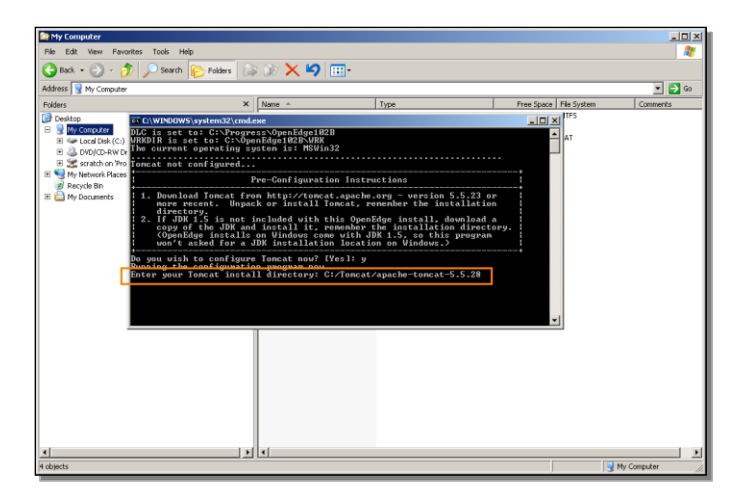

Once the configuration script runs to completion, switch to the bin directory under the Tomcat install directory. The .bat file that starts and stops Tomcat is called catalina.bat, so to start the web server, you type catalina start. The Web server startup information comes up in a separate window, and after a few seconds, it should display INFO: Server startup in (so many) milliseconds.

| Mu Consultor                                                                                                    |                                                                                                    |                                                                                                    |                                                                                                    |             |          |
|----------------------------------------------------------------------------------------------------|----------------------------------------------------------------------------------------------------|----------------------------------------------------------------------------------------------------|----------------------------------------------------------------------------------------------------|-------------|----------|
| in Edit View Exweditor Tools Hele                                                                                                    |                                                                                                    |                                                                                                    |                                                                                                    |             |          |
| e cut new ratines rous rep                                                                                                    |                                                                                                    |                                                                                                    |                                                                                                    |             | ~        |
| Back 🔹 🕑 🝸 🧊 🔎 Search 🎼 Folders 👘                                                                                                    | \$ D 🗙 🎝 🛄 ·                                                                                                    |                                                                                                    |                                                                                                    |             |          |
| idress 😼 My Computer                                                                                                    |                                                                                                    |                                                                                                    |                                                                                                    |             | 💌 🔁 Go   |
| olders X                                                                                                    | Name -                                                                                                    | Туре                                                                                                    | Free Space                                                                                          | File System | Comments |
| Desktop<br>By My Computer                                                                                                    | Cocal Disk (C:)                                                                                                    | Local Disk<br>CD Drive<br>National Drive                                                                                                    | 16.5 GB                                                                                             | NTP5        |          |
| Section (C:)                                                                                                    | Straturur Progress Develop                                                                                                    | Network Drive                                                                                                    | 17.0 00                                                                                             |             |          |
| <pre>A to up_law<br/>by bocamedia<br/>j aut 239 jat sun ret<br/>to inpl_ist 239 jat sun ret<br/>to inpl_ist 239 jat sun ret<br/>to inpl_ist 230 jat sun<br/>ret<br/>to inpl_ist 230 jat sun<br/>ret<br/>ret<br/>inpl_ist 230 jat sun<br/>ret<br/>ret<br/>inpl_ist 230 jat sun<br/>ret<br/>ret<br/>inpl_ist 230 jat sun<br/>ret<br/>ret<br/>inpl_ist 230 jat sun<br/>ret<br/>ret<br/>inpl_ist 230 jat sun<br/>ret<br/>ret<br/>inpl_ist 230 jat sun<br/>ret<br/>inpl_ist 230 jat sun<br/>ret<br/>inpl_ist</pre> | Here a catal lange a startup. Co<br>Here catal lange a startup. Co<br>latt. Native Herboddiccom<br>latt. Native Herboddiccom<br>Latt. De Lapse independent<br>catal lange a startup. Herbod<br>construction a startup. Herbod<br>construction a startup. Herbod<br>construction a startup. Herbodic<br>de HITF/11 and herbodics<br>de HITF/11 and herbodics<br>d | And any of the first standards and a standard standard st | server.java<br>wai552)<br>thod><br>tingMethodR<br>java:295)<br>ava:433)<br>ol start<br>er load<br>t | npl.        |          |
|                                                                                                    | 1 •                                                                                                    |                                                                                                    |                                                                                                    |             | ,        |

You can minimize that window, but don't close it for as long as you want the Web server to run.

Back in the **proenv** window, you can see that the **catalina** script has run to completion and confirmed some of the relevant environment variables.

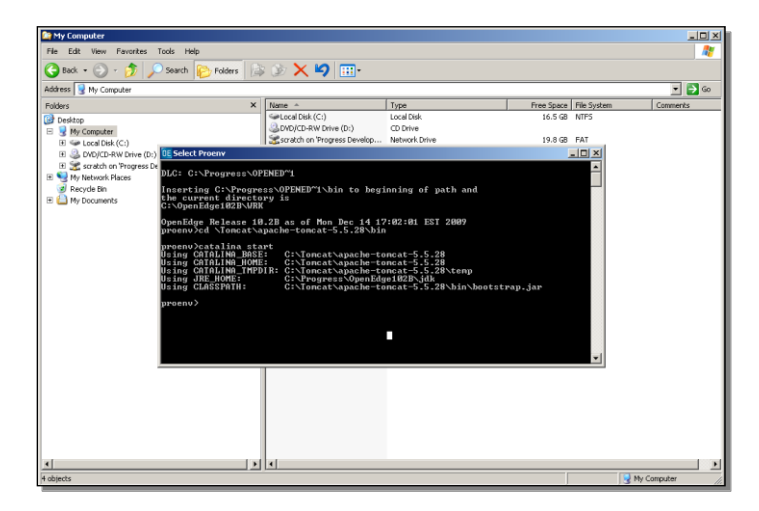

The or\_rc script that comes with OpenEdge is also designed to set up Tomcat for use as the Web server for WebSpeed as well, but the Apache HTTP Server is a more popular choice for WebSpeed, so this session doesn't go into the WebSpeed side of the configuration script, and the presentations in this series that focus on WebSpeed use the Apache Web server.

In any case, you can quickly verify that Tomcat is running. Unless you configure it otherwise, it runs on port 8080, so if you enter that port number on localhost as a URL, you see a confirmation page downloaded from the Apache site that the web server is set up successfully:

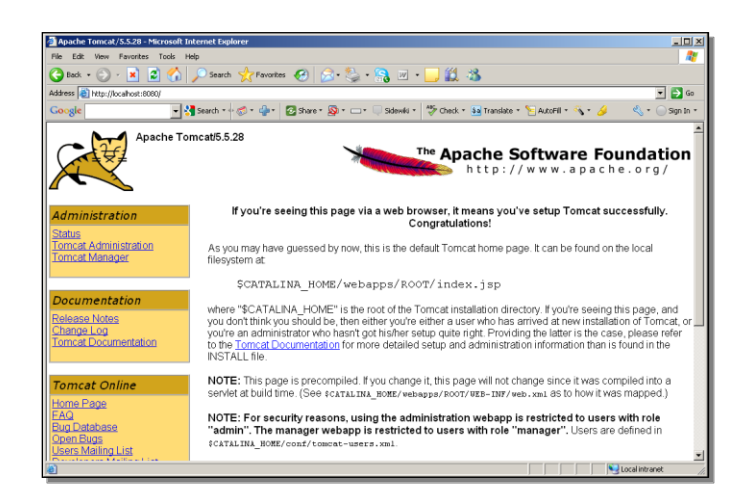

If you then add wsa and the default OpenEdge Web Services Adapter wsa1 to that URL, you get a confirmation message from the WSA that you're communicating with it as well:

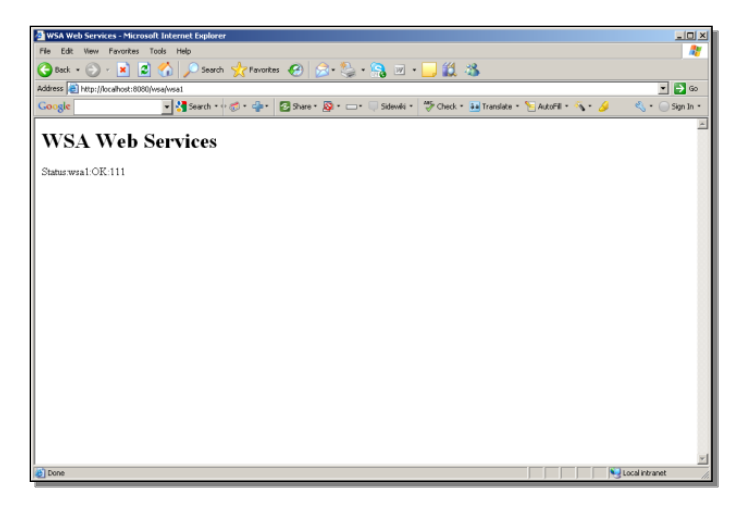

Now that Tomcat is installed and configured, you can go back into OpenEdge Explorer and take a look at the properties for the default Web Services Adapter, wsa1. If you expand the Web Services Adapter group for OpenEdge and select wsa1, then under **Configuration**, you can see the URL used to access the WSA.

| C / //or albost-9090 / fathom htm - 1                                                                                                    | Windows Internet Explorer                       |                                                                    |                                                                             |
|----------------------------------------------------------------------------------------------------|-------------------------------------------------|--------------------------------------------------------------------|-----------------------------------------------------------------------------|
| Carlos - Chttp://localhost:909                                                                                                    | Difathom.htm                                    | V R 44 X R Goode                                                   | - 0                                                                         |
| File Edit View Favorites Tools<br>× Google                                                                                                    | Heb<br>💽 🚰 Search • • 🛷 • 🌗 • 🔯 Shar            | re * 🚳 * 🗆 * 🔍 Sidewiki * 🎽 Oteck * 👪 Translate * 🏷 Auto           | sFill • 🗞 • 🌛 🔍 • 🔾 Sign In •                                               |
| 🚖 Favorites 🛛 🙀 🏀 Suggested Site                                                                                                    | s 🔹 🙋 Free AOL & Unlimited Internet 👔 Fr        | ee Hotmal 🔊 Web Sice Gallery -                                     |                                                                             |
| ()/localhost:9090/fathom.htm                                                                                                    |                                                 | 💁 • 🖸 - 🗁 👼                                                        | • Page • Safety • Tools • 🚷 • '                                             |
| admin on NBJOHNXP1 (contain<br>XResources   ✓Options   ?H                                                                                                    | ners: 1, offline: 0, unknown: 0)<br>elp         |                                                                    | © Ø Ø                                                                       |
| Sort by: Container                                                                                                    | Web Services Adapter Con                        | figuration: nbjohnxp1.wsa1                                         | 9. Disabled (6 Minutes)<br>Not Polled<br>Poll Count: 0 Fail Count: 0 (0.0%) |
| <ul> <li>         ■ ■ nbjohnxp1         <ul> <li>             ■ OpenEdge             </li> <li>             ● ● AppServer Internet         </li></ul> </li> </ul> | Edit                                            | DL Logging Setting Security Advanced Features                      |                                                                             |
| 🗉 📵 App Server                                                                                                    | Location                                        |                                                                    |                                                                             |
| <ul> <li>Batabase</li> <li>Messengers</li> <li>Oname Server</li> </ul>                                                                                            | Location:<br>URL:<br>Web Service Protocol Type: | local<br>http://NBJOHNXP1:8080/wsa/wsa1<br>Duplicate WSA Url value |                                                                             |
| <ul> <li>SonicMQ Adapter</li> <li>Web Speed</li> <li>Web Services Adapter</li> </ul>                                                                              | Admin Role Links                                |                                                                    |                                                                             |
| <b>4</b> , wsa1                                                                                                    | AdminRole.PSCAdmin<br>AdminRole.PSCOper         |                                                                    |                                                                             |
|                                                                                                    |                                                 |                                                                    |                                                                             |
| · · ·                                                                                                    | 1012                                            |                                                                    |                                                                             |
| Done                                                                                                    |                                                 | Local intr                                                         | anet 🖗 • 🔩 100% •                                                           |
|                                                                                                    |                                                 | ,,,,,,,,                                                           | , <b></b>                                                                   |
|                                                                                                    |                                                 |                                                                    |                                                                             |

You can verify that it's set to 8080, or whatever port number your web server uses, and also set more advanced properties. Back on the main wsa1 page, you can then select the **Control** link, and confirm that the WSA is enabled and active.

| //localhost:9090/Tathom.htm - V                           | Vindows Internet Ex         | plorer                                    |                                    |                                | <u>_0 ×</u>         |
|-----------------------------------------------------------|-----------------------------|-------------------------------------------|------------------------------------|--------------------------------|---------------------|
| G v D http://localhost:9090                               | 1/Fathom.htm                |                                           | - 8 4                              | 🗙 🚼 Google                     | ρ.                  |
| File Edit View Favorites Tools                            | Help                        |                                           |                                    |                                |                     |
| × Google                                                  | 💌 🔧 Search = 🕬              | 🧭 • 🗣 • 🔁 Share • 👰 • 🖘 🖉                 | Sidewiki * 🍧 Check * 👪             | Translate • 🎦 AutoFill • 🖄 • 🌛 | 🔍 🔹 🔵 Sign In 🔹     |
| 🔆 Favorites 🛛 🍰 🏀 Suppested Site                          | s 🔹 🙋 Free AOL & U          | nimited Internet 🙋 Free Hotmail 👩 Web     | Sice Gallery •                     |                                |                     |
| ()/localhost:9090/Fathom.htm                              |                             |                                           | 6                                  | 🔹 🔂 🗉 🖶 🔹 Page - Safet         | y • Tools • 🔞 • 🏾 » |
| admin on NBJOHNXP1 (contain<br>XResources   ✓Options   ?H | ners: 1, offline: 0,<br>elp | unknown: 0)                               |                                    |                                | 000                 |
| Sort by: Container                                        | Web Serv                    | ices Adapter Control: nbjohnxp            | 1.wsa1                             |                                |                     |
| B nbjohnxp1     OpenEdge                                  | Edit                        |                                           |                                    |                                |                     |
| App Server Internet                                       | Adapter summar              | у                                         |                                    |                                |                     |
| App Server                                                | Adapter name:               | wsa1                                      |                                    |                                |                     |
| Database                                                  | Host:                       | NBJOHNXP1                                 |                                    |                                |                     |
| * Messengers                                              | Status:                     | ACTIVE<br>http://NR.IOHNXP1:8080/wsa/wsa1 |                                    |                                |                     |
| SonicMQ Adapter                                           | Properties                  | http://tooornou.coopingenour              |                                    |                                |                     |
| Web Speed                                                 | Enabled                     |                                           |                                    |                                |                     |
| Web Services Adap                                         | Lindbird                    |                                           |                                    |                                |                     |
| A WSaT                                                    |                             | Progress S                                | oftware Corporation (www.progress. | (1000                          |                     |
|                                                           |                             |                                           |                                    |                                |                     |
|                                                           |                             |                                           |                                    |                                |                     |
| 1 ×                                                       |                             |                                           |                                    |                                |                     |
| 9*+                                                       | < 9 % ?                     |                                           |                                    |                                | C. (4.191)          |
| Done                                                      |                             |                                           |                                    | Uocal Intrianet                | A * 100% * //       |
|                                                           |                             |                                           |                                    |                                |                     |

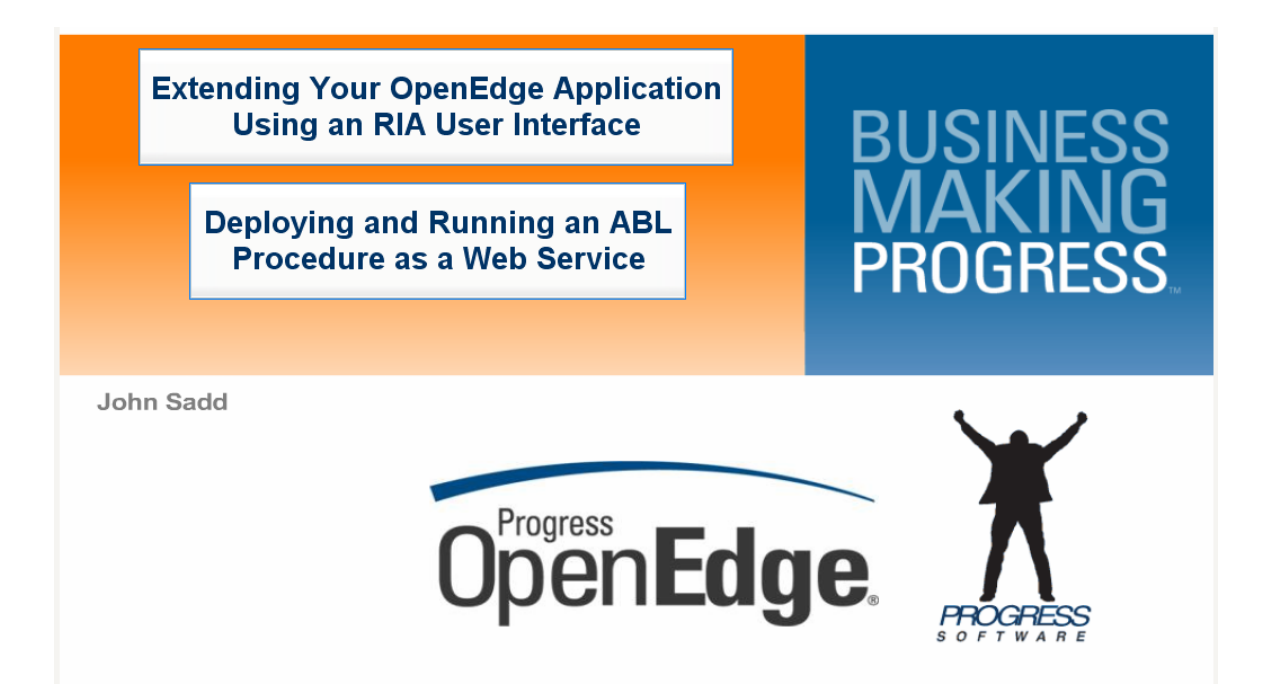

In the second part of this two-part session I show how to deploy an ABL procedure as a Web Service and invoke it from another ABL test procedure. I start with about the simplest possible ABL procedure, called testcust.p. This is also used in a similar example from another session to verify that the OpenEdge default AppServer is running properly.

```
/* TestCust.p:
   Test procedure for AppServer and WebServices call. 10/07 */
DEFINE INPUT PARAMETER pCustNum AS INTEGER NO-UNDO.
DEFINE OUTPUT PARAMETER pCustName AS CHARACTER NO-UNDO.
DEFINE NEW GLOBAL SHARED VARIABLE giCallCount AS INTEGER NO-UNDO.
giCallCount = giCallCount + 1.
IF pCustNum = 1 THEN
DO:
   pCustName = "Test Name".
   RETURN "Success!".
END.
ELSE DO:
   pCustName = "No Name".
   RETURN "Failure!".
END.
```

It takes a customer number as input, and passes back a string as if it were a customer name from the database, along with a **RETURN-VALUE** from the ABL **RETURN** statement.

So how do you set this up to be called as a Web service? First, you need to make your ABL procedures accessible through an OpenEdge AppServer to make them callable as Web services.

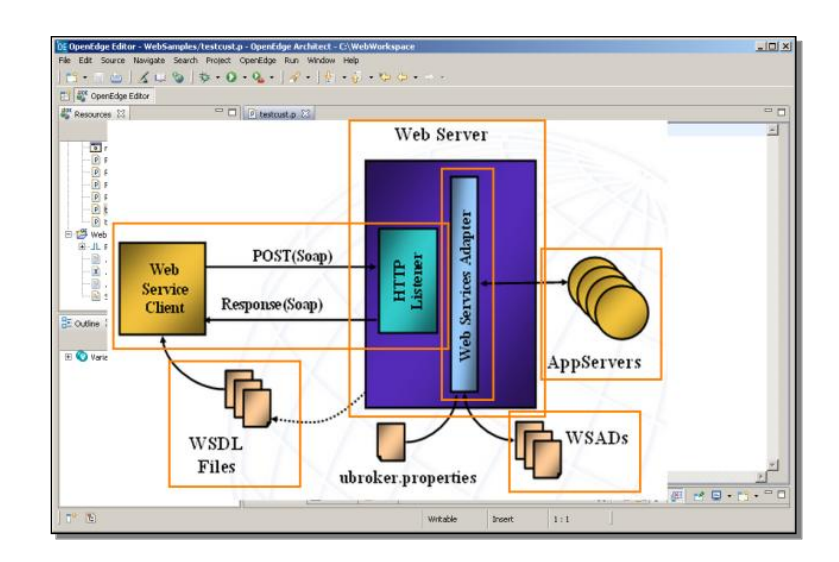

The AppServer is designed to handle requests that come directly from OpenEdge clients. To adapt it to receive requests as Web services, you need to insert a Web server into the mix. As shown earlier, this example uses the Apache Tomcat Web server. The Web server holds the Web Services Adapter (WSA), a program supplied with OpenEdge that runs as a Java Servlet in the Web server. The OpenEdge Proxy Generator, ProxyGen for short, generates the Web Service Application Descriptor (WSAD) and a test WSDL (Web Service Descriptor Language document) to use in deploying and testing the service. At runtime, a request comes in from a Web service client into the Web server, in the form of a SOAP request. The request is routed to the AppServer and your ABL procedure, and output returned to the caller as another SOAP message. All the message construction and formatting is taken care of for you.

You start ProxyGen from the OpenEdge Start group, and under the File menu, select New.

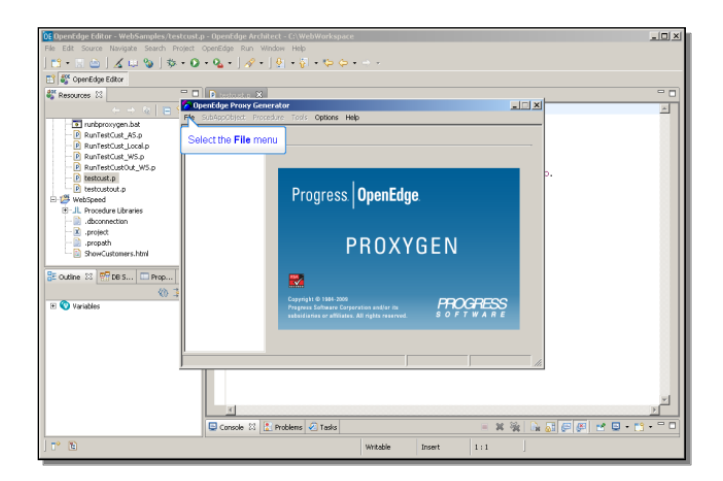

What you're defining is called an *application*, and for a non-persistent procedure -one without multiple named internal entry points -- you define an **AppObject**. The example uses one called testcust. You need to adjust the Propath so that the compiled ABL code will be found, which is here in the WebSamples folder. Next you need to define what Procedures are part of the AppObject.

| OF OpenEdge Editor - WebSamples/tes  | cust.p - OpenEdge Architect - C:\WebWorkspace        | _ [ ] × |
|--------------------------------------|------------------------------------------------------|---------|
| File Edit Source Navigate Search Pri | vject OpenEdge Run Window Help                       |         |
| ] 📑 • 🗟 🖄 🖌 📖 🗞   🎋                  | • Q • Q • ]                                          |         |
| 😭 🎳 OpenEdge Editor                  |                                                      |         |
| Sesources 23                         | D Internation X                                      | - 0     |
| 6 - + 6 E 5                          | Proxy Generator for Open Clients - untitled          | A       |
| Tunterovygen bat                     | File SubAppObject Procedure Tools Options Help       |         |
| RunTestCust_AS.p                     | 🗈 📾 🚨 🙏                                              |         |
| RunTestCust_Local.p                  |                                                      |         |
| RunTestCust_W5.p                     | AppUbject Proradures                                 |         |
| RunTestCustOut_WS.p                  | Name Select the Procedures tab                       |         |
| e testoustout o                      | Protath                                              |         |
| E 🥵 WebSpeed                         | Components New                                       |         |
| JL Procedure Libraries               |                                                      |         |
|                                      | Edt.                                                 |         |
| .project                             | Delete                                               |         |
|                                      |                                                      |         |
| E HORCACOURTING                      | Description                                          |         |
| Securitiene 23 📅 DB 5 🗔 Prop         |                                                      |         |
| 10. 1                                |                                                      |         |
| (i) (ii) Variablar                   | Y I                                                  |         |
|                                      | Enable Unknowns for Parameter and Return Values      |         |
|                                      | Map Temp-Table Parameters to SQL ResultSets for Java |         |
|                                      | Write ProDataSet Before-Image in XML                 |         |
|                                      |                                                      |         |
|                                      |                                                      |         |
|                                      |                                                      |         |
|                                      |                                                      | 1       |
|                                      |                                                      | ×       |
|                                      | 🖾 Console 🕴 🗄 Problems 🖉 Tasks 💿 🗮 🙀 👘 🛃 👘 🛃 👘       |         |
| T* 12                                | Writable Insert 1:1                                  |         |
|                                      |                                                      |         |

There's only one, and it's a non-persistent procedure, so you select **Add**, and the r-code for the test procedure:

| OF OpenEdge Editor - WebSamples/testcusta<br>File Edit Source Navigate Search Project | p - OpenEdge Architect - C/WebWorkspace<br>OperEdge Run Window Heb |                       | -0×   |
|---------------------------------------------------------------------------------------|--------------------------------------------------------------------|-----------------------|-------|
| ] 🗂 • 🗉 🖾 ] 🔏 💷 🦦 ] 🌼 • O                                                             | • 💁 • ] 🖋 • ] 🖗 • 🖗 • 🏷 🗢 • 🗠 •                                    |                       |       |
| 🔛 🎳 OpenEdge Editor                                                                   |                                                                    |                       |       |
| 🥰 Resources 😂 📃 🗆                                                                     | Prestruction 🗙                                                     |                       |       |
|                                                                                       | 🛜 Add Non-persistent Procedures for testcust                       |                       | 1     |
| Trunbproxygen.bat                                                                     | Propath Selection D.WebWorkspace\WebSamples\                       | Use Path in Name      |       |
| P RunTestCust_AS.p                                                                    | File Filter                                                        | Perform Recursive Add |       |
| - RunTestCust_WS.p                                                                    | Folders                                                            |                       |       |
| RunTestCustOut_WS.p                                                                   | C C:\WebWorkspace\WebSamples\                                      | Add p.                |       |
| testcust.p     testcustout.p                                                          | BunTestCust_Localr                                                 | Close                 |       |
| 🖻 👹 WebSpeed                                                                          | BunTestCustOut_WS.s                                                |                       |       |
| decorpection                                                                          | E] testquat.r                                                      | Help                  |       |
| .project                                                                              | Select the tes                                                     | tcust.r file          |       |
| - in propath                                                                          |                                                                    |                       |       |
| Showcosconers.nom                                                                     |                                                                    |                       |       |
| 😹 Outline 🕮 📅 DB S 🗔 Prop                                                             |                                                                    |                       |       |
| (O) 🗄                                                                                 |                                                                    |                       |       |
| 🗈 🔇 Variables                                                                         |                                                                    |                       |       |
|                                                                                       |                                                                    |                       |       |
|                                                                                       |                                                                    |                       |       |
|                                                                                       | 1 directories selected                                             | 0 Procedures          |       |
|                                                                                       |                                                                    | m h                   |       |
|                                                                                       |                                                                    |                       |       |
|                                                                                       |                                                                    |                       | -     |
|                                                                                       |                                                                    |                       | ×     |
|                                                                                       | 📮 Console 🕴 🚺 Problems 🕗 Tasks                                     | - X 💥 🕞 🛃 💭 🧭 ピ - 😂 - | · • • |
| J 🕐 🗈                                                                                 | Writable Inser                                                     | et 1:1                |       |

You add that to the AppObject. One more thing you need to do in this example is allow for the ABL RETURN-VALUE that testcust.p uses. This is under the **Customize** option for the procedure.

| OF OpenEdge Editor - WebSamples/tesi<br>File Edit Source Navigate Search Pro | Rcust_p-OpenEdge Architect-CL\WebWorkspace<br>oject OpenEdge Run Window Heb                                                                                                    | _0×       |
|------------------------------------------------------------------------------|----------------------------------------------------------------------------------------------------|-----------|
| ] 🔁 • 🛛 🗠 ] 🔏 📖 🦦   🏇                                                        | • O • Q • ] - ] - [ - ] - [ - ] - [ - ]                                                                                                    |           |
| 🗈 🗳 OpenEdge Editor                                                          |                                                                                                    |           |
| Sesources 23                                                                 |                                                                                                    | ° 0       |
| $\leftarrow \rightarrow \sim   \equiv 1$                                     | Proxy Generator for Open Clients - unotited                                                                                                    | <u> </u>  |
| runbproxygen.bat     RunTestCust_AS.p                                        |                                                                                                    |           |
| RunTestCust_Ucca.p     RunTestCust_W5.p     RunTestCustOut_W5.p              | AppDigect Procedures                                                                                                    |           |
| testoust.p      testoustout.p      WebSpeed      JL Procedure Libraries      | Non-persident Procedures (1)  Keynetak cartooraal values (1)  Keynetak cartooraal values (1)  Cartooraal values (1)  Cartooraal values (1 |           |
| dbconnection<br>project                                                      | Ramove Select the Customize menu item                                                                                                    |           |
| ShowCustomers.html                                                           | Move to Persistent Move to Non-persistent                                                                                                    |           |
| E Outine 23 PDB 5 Prop                                                       | Perintert Procedures (0)                                                                                                    |           |
|                                                                              |                                                                                                    |           |
|                                                                              | z                                                                                                    | <u>ح</u>  |
|                                                                              | 😑 Console 🕴 🚹 Problems 🖉 Tasks 💿 🖉 🖓 😰 😁                                                                                                    | • 📑 • 🗂 🗖 |
| J 📬 🖪                                                                        | WrRable Insert 1:1                                                                                                    |           |

Check on the option to return the ABL **RETURN-VALUE**. It can't be returned implicitly, as it is from one ABL procedure to another procedure that calls it directly, so it will be passed as an additional output parameter called **result**.

| OF OpenEdge Editor - WebSamples/test<br>File Edit Source Navigate Search Pro                                                                                                    | cust.p = OpenEdge Architect = Ci_WebWorkspace<br>Ject OpenEdge Run Window Help                                                                                                    | <u>_0×</u> |
|----------------------------------------------------------------------------------------------------|----------------------------------------------------------------------------------------------------|------------|
| ] 📬 • 🗟 🖻 🗹 💷 🗞 I 🏇 •                                                                                                    | • Q • Q • ] Ø • ] 9 • 7 • 9 • 9 • • •                                                                                                    |            |
| 📑 🤹 OpenEdge Editor                                                                                                    |                                                                                                    |            |
| Personal 32     Index-regent bit     Personal 20     Personal 20     Persona 20     Persona 20     Person | Constrained Constrained Const | 0 L        |
| ] 📭 🗈                                                                                                    | Writable Insert 1:1                                                                                                    |            |

Now you need to generate the proxy for this new AppObject.

| OF OpenEdge Editor - WebSamples/test    | Rcust.p - OpenEdge Architect - C: WebWorkspace<br>roject: OpenEdge Run: Window: Heb | =IOI×I |
|-----------------------------------------|-------------------------------------------------------------------------------------|--------|
| 1 1 · 1 · 1 / 1 · 1 · 1 · 1 · 1 · 1 · 1 | • 0 • 9 • 1 4 • 1 9 • 5 • 9 • • • •                                                 |        |
| C OpenEdge Editor                       |                                                                                     |        |
| Resources 13                            |                                                                                     |        |
|                                         | 🛜 Proxy Generator for Open Clients - untitled                                       | -      |
| Tunboroxygen.bat                        | File SubAppObject Procedure Tools Options Help                                      |        |
| - RunTestCust_AS.p                      | New Cort+N                                                                          |        |
| - RunTestCust_Local.p                   | CONFO CONFO                                                                         |        |
| RunTestCust_WS.p                        | Generate                                                                            |        |
| Pontescoscod_ws.p     Petrust.p         | Save Solort the Concrete monuitors                                                  |        |
| e testcustout.p                         | Save As Select the Generate mend term coutr                                         |        |
| 🖻 👹 WebSpeed                            | Close                                                                               |        |
| It Procedure Libraries                  | C:\WebWorkspace\WebSamples\testcust.xpxg                                            |        |
| - x project                             | C:\WebWorkspace\WebSamples\testoustout.xpxg                                         |        |
| propath                                 | Ext                                                                                 |        |
| - ShowCustomers.html                    | Move to Persistent Move to Non-persistent.                                          |        |
|                                         | Persistent Procedures (0)                                                           |        |
| ge outine 23 me be s i Prop             |                                                                                     |        |
| (0.3                                    |                                                                                     |        |
| Variables                               |                                                                                     |        |
|                                         |                                                                                     |        |
|                                         |                                                                                     |        |
|                                         |                                                                                     |        |
|                                         |                                                                                     |        |
|                                         |                                                                                     |        |
|                                         |                                                                                     | -      |
|                                         |                                                                                     | >      |
|                                         | 😑 Console 🕮 👔 Problems 🧟 Tasks 💿 🗧 💥 🎇 🕞 🖉 ピ ピ - 🗂 -                                |        |
| ) T* 🗈                                  | Writable Insert 1:1                                                                 |        |

This creates all the pieces reviewed in the diagram of what a Web service call requires. ProxyGen can create proxies for many different kinds of external access to an OpenEdge session, but this one is a Web service.

| Construction of the same of the sector of the sector here the same here the sector here the same of the sector here the same of the sector here the same of the sector here the same sector here the same sector here | Lgs Openstäge Architect - Cl VerblWorkspace<br>OpenSigs Ren. Worken Heip<br>Que J Art J S + Q + S → Art Art Art Architect<br>Disconstruct:<br>Wards Concelled for Open Clearly - wateliked<br>Statig-Clearly Total on Openson Heip<br>Concelled Fronted for Test Cattors<br>Clear Day Series (Jacks - Series Web Series) Series Native<br>Clear Day Series (Jacks - Series Veb Series) Series Native<br>Clear Day Series (Jacks - Series) |                |
|----------------------------------------------------------------------------------------------------|----------------------------------------------------------------------------------------------------|----------------|
| Bestack a     Bestack a     Bestack a  | Oter Play / Serve Definition to Elemente     NET      Vivé Serve     Vivé Serve     Serve Native Innocation     Java     Sore: Web Serve      Adobinite Innocation     Vieto Innocation     Vieto Innocation     Paren Alle Play / Serve     Vieto Innocation     Paren Alle Play / Serve     Vieto Innocation     Paren Alle Play / Serve                                                                                                | Corell<br>Help |
|                                                                                                    |                                                                                                    |                |
| ] C° 🖻                                                                                                    | Writable Insert 1:                                                                                                    | 1              |

The procedure is deployed where the standard AppServer, **asbroker1**, can run it, so you need to specify that here. You tell ProxyGen where the generated output should go, and enter any values for the **Author** and **Version**. You want the service to run without binding the AppServer session it gets run on, so make sure the **Session Model** is set to **Session-Free**.

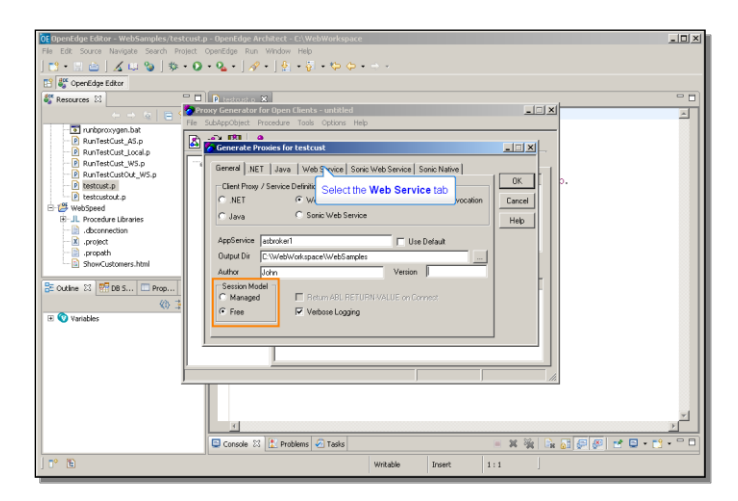

Now you enter information specific to the Web Service proxy type. Every service has to have a **namespace** that uniquely identifies it. In this example I use one that identifies it as a Progress service, under my username. This becomes part of the identification of the service when it's called. You also need to specify the **URL** that identifies the port number the Web server will be running on.

| DE OpenEdge Editor - WebSamples/test           File         Edit Source Navigate Search Pro           I         S         III         Survey           I         S         III         Survey         IIII           I         S         IIII         Survey         IIIIIIIIIIIIIIIIIIIIIIIIIIIIIIIIIIII                                                                                                    | ankp-Opendage Architect -C.\WebWarkspace<br>(ct. CoperEdge Fun. Window Heb<br>• $\mathbf{O} + \mathbf{Q}_{\bullet} + \int \mathbf{A}_{\bullet}^{\bullet} + \int \mathbf{A}_{\bullet}^{\bullet} + \int \mathbf{A}_{\bullet}^{\bullet} + \mathbf{A}_{\bullet}^{\bullet} + \mathbf{A}_{\bullet}^{\bullet} + \mathbf{A}_{\bullet}^{\bullet}$                                                                                                    | _ [] X |
|----------------------------------------------------------------------------------------------------|----------------------------------------------------------------------------------------------------|--------|
| Approximation     Approximation     Approxi | Concertain California Concertainty     Concertainty     Concertainty |        |
| ] T° 🗈                                                                                                    | Writable Insert 1:1                                                                                                    |        |

Since this example uses Tomcat as the Web server, that runs on port 8080. And the service will be deployed on the default Web Services Adapter for OpenEdge, wsa1.

There's no specific **SOAP Action** needed, so that can be left set to **Blank**.

The **WSDL Style** tells ProxyGen which of several XML formats to use for the parameters to the request. The **Doc/Literal** style uses a standard XML format to represent all of the parameters as a single XML element. If you choose this style, ProxyGen does the necessary formatting for you, and the Web service consumer is informed that this is the style to expect, so there's no work for you to do. This is generally the recommended choice.

By default ProxyGen furnishes a suffix of Obj foreach **PortType** name -- representing a set of related operations that the Web service supports -- and **Service** for each service name, so you can leave those as they are.

The **Generate Test WSDL** option gives you a WSDL definition document at development time that you can inspect (using the WSDL Analyzer). You tell ProxyGen where you want it to save the files it creates, and it's done.

| The State Source Hendles Source Hendles Hendles Hendles Hen |       |
|----------------------------------------------------------------------------------------------------|-------|
| Constant of the second second se     |       |
| Coverdage Edar      Coverdage Edar      C     | -     |
| Constrained and a second of an analysis of the formation of the formation of the forma     | -     |
| Areauxies to      Areauxies to      Areauxi     | ×     |
| Concerned and a second and a second and a second and a second and a second and a second and a second a second a sec     | 4     |
| Provident barles     Provident barles     Prov     |       |
| BunferdLock_AS     BunferdLock_AS     BunferdLock_VS     BunferdLock_VS     BunferdL     |       |
| Augradian Sector (Constant)     Augradiant Management (Median Sector (Constant))     Augradiant (Median Sector (Constant))     Augradiant (Median Sector (Median Sector (Median Se     |       |
| Publication 24, 395 p      Brandford Look 24, 395 p      Brandford Look 24, 395 p      Bran     |       |
| Bestranden     Bestranden     B     |       |
| C. Weby only part Web sampler Methods 1     Compared to the sampler Methods and the sampler Methods and the sampler Metho     |       |
| Construction     Construction     C     |       |
| B J. Procedure Libraries     Procedure Libraries     Advanced     Advanced         |       |
| disconnection     disconnection     provide     provide     p     |       |
| Procyclastic and a successed in a successed in     |       |
| ShowCustomers.html     Proxies can be found in C:\WebWorkspace\WebSamples\                                                                                                    |       |
|                                                                                                    |       |
|                                                                                                    |       |
| Coutine 🛛 🖻 DB S 💷 Prop                                                                                                    |       |
| (b) 3                                                                                                    |       |
| 🗄 🚫 Variables                                                                                                    |       |
|                                                                                                    |       |
|                                                                                                    |       |
|                                                                                                    |       |
| Provide Generation Surgeorded                                                                                                    |       |
|                                                                                                    |       |
|                                                                                                    |       |
|                                                                                                    |       |
|                                                                                                    | 8 F 🗍 |
| 🕒 Console 🛛 🦹 Problems 🖉 Tasks 💿 🗰 💥 🍇 🔒 🖉 🦉 ピ 🖬 - 😭                                                                                                    | • •   |
| P E Webbe Insert 1-1                                                                                                    |       |

So that's the job ProxyGen does, creating the descriptor files the Web server will use to route a request to the right AppServer and the right ABL procedure. OpenEdge Explorer reads the Web Service Mapping file that is part of what ProxyGen created, and uses this to deploy the procedure as a service.

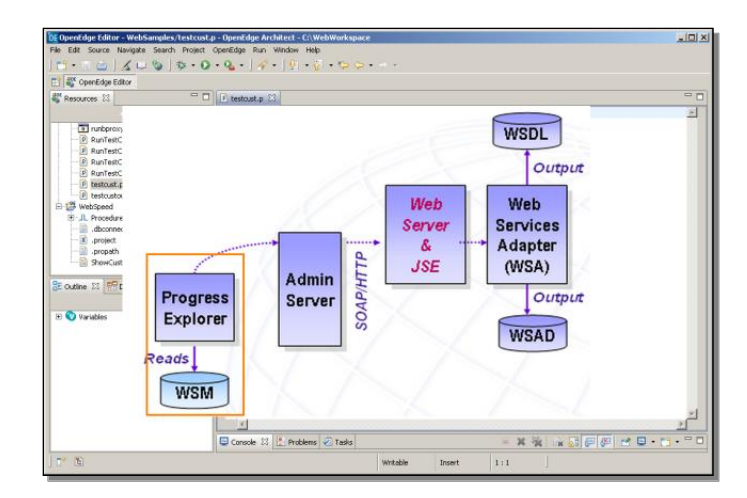

To examine the AppServer and Web Services Adapter, open OpenEdge Explorer from the OpenEdge start menu, expand the OpenEdge group, and the list of AppServers. The example specified in ProxyGen that it would be accessing testcust.p as a service from the default broker, asbroker1, so you can just confirm that it's active. If it isn't, you could activate it here.

Under the Web Services Adapter group, you can select the default Adapter, wsa1, and activate it if needed. Next you need to deploy the new Web service to wsa1. To do this you select the **Deploy** link. The one value you have to fill in is the Web Service Mapping (WSM) file name that came from ProxyGen. There's no Browse button to use to locate the file, so you have to type in the pathname, and submit the change.

| C//localhost:9090/fathom.htm - Wind                                                                                                    | ows Internet Explorer                                                                     |                                            |                                            |                              |
|----------------------------------------------------------------------------------------------------|-------------------------------------------------------------------------------------------|--------------------------------------------|--------------------------------------------|------------------------------|
| Go v Dhitp://locahost:9090/Fath                                                                                                    | iom.htm                                                                                   |                                            | 💌 🗟 🖘 🗙 🔀 Google                           | ۶.                           |
| File Edit View Favorites Tools Hel<br>× Google                                                                                                    | 9<br>🛃 Search • • 🔊 • 🐢 🛛 🖸                                                               | Share • 🚳 • 🗆 • 🔍 Sidewiki •               | 🍜 Check - 👪 Translate - 🎦 AutoFill - 🖓     | 💊 - 🌛 🔩 - 🔾 Sign In -        |
| 🙀 Favorites 🛛 🙀 🏉 Suggested Sites 👻                                                                                                    | Pros ACL & Unimited Internet                                                              | Pree Hotmail 😰 Web Sice Galery             | •                                          |                              |
| @//localhost:9090/fathom.htm                                                                                                    |                                                                                           |                                            | 🚹 • 🔂 - 🖂 👼 • Page                         | r - Safety - Tools - 😥 - 🏾 » |
| admin on NBJOHNXP1 (containers:<br>Resources   COptions   PHelp                                                                                                    | 1, offline: 0, unknown: 0)                                                                |                                            |                                            | 88                           |
| Sort by: Container                                                                                                    | Web Services Ad                                                                           | apter: nbjohnxp1.wsa1                      |                                            |                              |
| Binbjohnxp1     GopenEdge     AppServer Internet Ada     GopenVer                                                                                                    | Subret Cancel Deple Click the Submit Define a new Web Service for ProxyGen.               | t button<br>the selected Web Services Adap | pter. You must provide the Web Service Maj | p file generated by          |
| esbbroker1                                                                                                    | WSM File (path and Nar                                                                    | ne): C:\Web'                               | Workspace\WebSamples\testcust.wsm          |                              |
| icfepos     ion construction     ion construction     ion construct | s<br>Progress Software Corporation ( <u>trace anappens aucri</u> )<br>apter<br>ss Adapter |                                            |                                            |                              |
| × • •                                                                                                    | <b>₹</b> 3 <b>%</b> ?                                                                     | a ucal                                     |                                            | in • 10 1005 •               |

You can then review the deployment information, which is everything that was specified in ProxyGen.

| 🕽 🕑 🗢 🕲 http://localhost:9090/Fat | hom.htm                      | <u>∎</u> 🗄 🐄 ×                                         | 🕻 🎦 Google 🧖                                  |
|-----------------------------------|------------------------------|--------------------------------------------------------|-----------------------------------------------|
| le Edit View Pavorites Tools He   | lo .                         |                                                        |                                               |
| Google                            | 🚽 🚼 Search 🔹 🧭 🕈 👘 🔹 🔯 🕄     | Share * 🔕 * 🗆 * 🤍 Sidewiki * 👘 Check * 🜆 🕅             | lranslate + 🎦 AutoFill + 🔏 + 🌛 🛛 🔩 + 🔵 Sign 1 |
| Favorites 👍 🍘 Suggested Sites 🔹   | nee AOL & Unlimited Internet | Free Hotmail 🙋 Web Sice Gallery 💌                      |                                               |
| ) //localhost:9090/fathom.htm     |                              | 9                                                      | • 🔯 - 🖂 🛞 • Page • Safety • Tools • 😧 •       |
| admin on NBJOHNXP1 (containers    | a 1, offline: 0, unknown: 0) |                                                        | S S                                           |
| Resources   🗹 Options   🖓 Help    |                              |                                                        |                                               |
| Resources                         | Web Services Ada             | enter phioboxo1 wsa1                                   |                                               |
| art hy Container                  | (barry) Web Services Ada     | pter. nojomiti pr.wsa i                                |                                               |
| on by 1                           | Coloria Connel 1             |                                                        |                                               |
| 🗄 🔂 nbjohnxp1                     | Submit Cancer                |                                                        |                                               |
| OpenEdge                          | Click the Submit             | button                                                 |                                               |
| App Server Internet Ada           | Web Edenomo:                 | C:WebWekepaceWebSamplecitectoust war                   |                                               |
| App Server                        | Name:                        | testcust                                               | 1                                             |
| esbbroker1                        | Name:                        | testcust                                               |                                               |
| icfrepos                          | Web Service Namespace:       | urn:services-progress-com                              |                                               |
| 🗆 📄 Database                      | SOAP Action:                 |                                                        |                                               |
| 📧 🍬 Messengers                    | Append to SOAP Action:       |                                                        |                                               |
| 📧 🥥 Name Server                   |                              | C RPC / Encoded                                        |                                               |
| SonicMQ Adapter                   | WSDL Style/Use:              | O RPC / Literal                                        |                                               |
| 🗈 🕕 Web Speed                     |                              | Occument / Literal                                     |                                               |
| Web Services Adapter              |                              | Proven Selbran Contraction (new proven                 |                                               |
| Woor                              |                              | Progress Software Composition (Contractory Contractory | (dom)                                         |
|                                   |                              |                                                        |                                               |
|                                   |                              |                                                        |                                               |
|                                   |                              |                                                        |                                               |

Pressing **Submit** again, you see that Explorer confirms that the service has been deployed, so it's ready to enable.

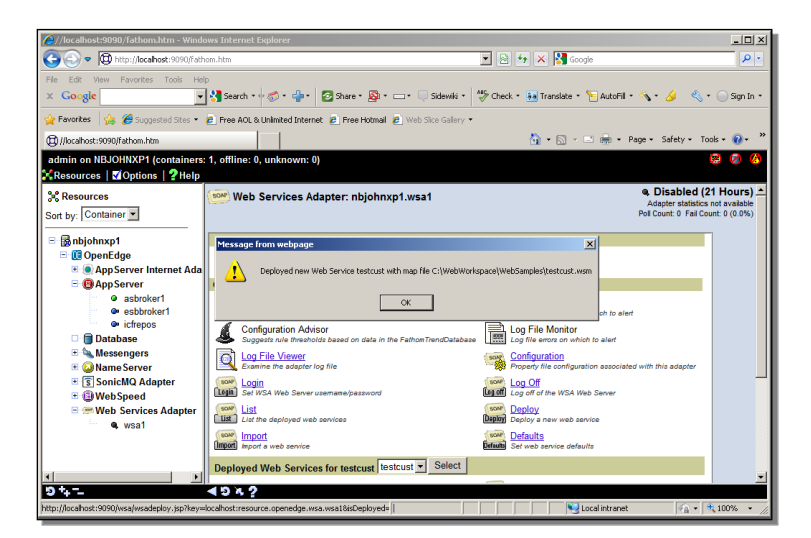

Scrolling down in the wsa1 page, you can see a list of all the deployed services. If there's more than one deployed service, you can select one from the dropdown list and click **Select**. Then you click the **Status Enablement** link.

| Carlos and hits // los about 0000 if all | om bitm                                                 | To the V Results                                        | P                 |
|------------------------------------------|---------------------------------------------------------|---------------------------------------------------------|-------------------|
| S S A B web the carest solution          | on non                                                  |                                                         |                   |
| File Edit New Pavarites Tools Hel        |                                                         |                                                         |                   |
| × Google -                               | 🛂 Search + 🔶 + 🤹 + 🔁 Share + 🥸 + 🗔 + 🔤 Sk               | lewiki * 🛛 💝 Check + 👪 Translate + 🎦 AutoFill * 🐴 * 🍐   | 🗸 • 🕞 Sign In     |
| Favorites 🔗 🖉 Suggested Sites •          | Pree AOL & Unlimited Internet 😰 Free Hotmail 😰 Web Sice | Galery •                                                |                   |
| B //incolored 0200 Saltors htm           |                                                         | A + C + C - A - Pare + Set                              | ety + Tools + 🕥 + |
| All horan our south as fear than         |                                                         |                                                         |                   |
| admin on NBJOHNXP1 (containers:          | 1, offline: 0, unknown: 0)                              |                                                         | 9 9 9             |
| Resources Options 2 Help                 |                                                         |                                                         |                   |
| Resources                                | Case Login                                              | The off                                                 | unginer           |
| Sort by: Container *                     | Ligit Ser WSA Web Server usemame/password               | Log off of the WSA Web Server                           |                   |
| - Bablahavat                             |                                                         | Deploy                                                  |                   |
| E III OpenEdge                           | List the deployed web services                          | Deploy a new web service                                |                   |
| AppServer Internet Ada                   | Import import web service                               | Break Set web service defaults                          |                   |
| = @ App Server                           |                                                         | alast                                                   |                   |
| asbroker1                                | Deployed Web Services for testcust   lesicust =         | and I                                                   |                   |
| esbbroker1                               | Status Enablement                                       | Defana Cipciate a deployed web service                  |                   |
| Database                                 | Applicat                                                | (som Export                                             |                   |
| • Messengers                             | Prass Deployed Select the Status Enablement             | INK Export a deployed web service                       |                   |
| 🖲 🥥 Name Server                          | Statistic                                               | Undeploy                                                |                   |
| * SonicMQ Adapter                        | Deployed web service run-time statistics                | Underly Underloy a web service                          | _                 |
| • 🛈 Web Speed                            | Operations views                                        |                                                         | _                 |
| Web Services Adapter                     | Web Service Adapter status information                  | State Web Services Adapter run-time alatistic informati | on                |
| <ul> <li>wsa1</li> </ul>                 | Run-time Properties                                     |                                                         |                   |
|                                          | Press Web Services Adapter run time properties          |                                                         |                   |
|                                          |                                                         |                                                         |                   |
| L                                        | Progress Soft                                           | wate Corporation (www.progress.com)                     |                   |

You then click **Enable** to enable it to be run as a Web service.

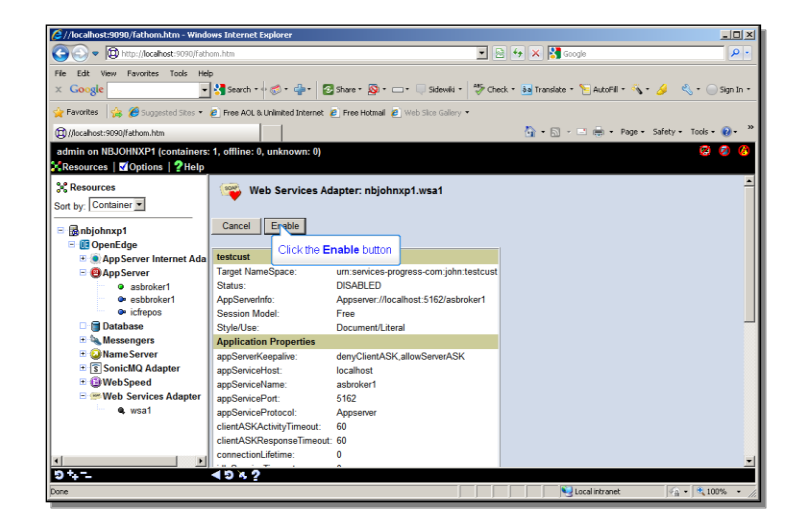

This sequence shows the role Explorer plays: to read the output from ProxyGen and use that to set up the procedure to be run on an AppServer, accessed through a Web server using the OpenEdge Web Services Adapter.

Now I'll show a simple example of how to get help in writing a procedure that will invoke the Web service. Of course, you wouldn't normally run an ABL procedure from another ABL procedure as a Web service – you could just run it directly on the AppServer – but this example does that just to test that it works. In ProxyGen, I had checked the option that said to generate a test WSDL, the descriptor document. You can use the test WSDL to help code a procedure that runs the Web service.

To access the test WSDL document, you can start a **proenv** window from OpenEdge, and set your directory to where all the generated proxy elements are. There's an OpenEdge utility to interpret a WSDL document for you and generate sample code and documentation, and it's called: **b**-for-batch **pro**-for -progress **wsdl** and **doc** for documentation, **bprowsdldoc**, and it takes the WSDL document that came out of ProxyGen as an argument. This is the same tool you would use to analyze the WSDL that describes a non-OpenEdge service that you wanted to run from an ABL application. The utility generates a set of HTML files that provide detailed documentation of the service for you. The top-level file is always named index.html, so if you generate more than one of these for different services, make sure to put them into different directories.

| DenEdge Editor - WebSamples/testcust.p   | o - OpenEdge Architect - Ci-WebWorkspace                                                                       | _O× |
|------------------------------------------|----------------------------------------------------------------------------------------------------|-----|
|                                          |                                                                                                    |     |
| E? #* OpenEdge Editor                    |                                                                                                    |     |
| Kesources 23                             | pDLC: C:\Progress\OPENED~1                                                                                     |     |
| ← → ⊗   ⊟ & ▼                            | Inserting C:\Progress\OPENED~1\bin to beginning of path and<br>the current directory is<br>C:\OpenEdge1025.WBK | ~   |
| runbproxygen.bat     RunTestCust_AS.p    | OpenEdge Release 10.2B as of Mon Dec 14 17:02:01 EST 2009<br>preeu⊁cd \WebWorkspace\WebSamples                 |     |
| RunTestCust_Local.p     RunTestCust_WS.p | proenv>hprowsdldoc testcust.wsdl<br>Documentation written to                                                   |     |
| estcust.p                                | file:///C:\WebWorkspace\WebSamples/index.html                                                                  |     |
| e testcustout.p                          | proenv>                                                                                                    |     |
| B-JL Procedure Libraries                 |                                                                                                    |     |
|                                          |                                                                                                    |     |
| - sproject                               |                                                                                                    |     |
|                                          |                                                                                                    |     |
|                                          | pousoname - "No name".                                                                                         |     |
| E Outline 23 MT DB 5 Prop                | RETURN "Failure!".                                                                                             |     |
| (i) 30 E                                 | END.                                                                                                    |     |
| 🗄 🔍 Variables                            |                                                                                                    |     |
|                                          |                                                                                                    |     |
|                                          |                                                                                                    |     |
|                                          |                                                                                                    |     |
|                                          |                                                                                                    |     |
|                                          |                                                                                                    |     |
|                                          |                                                                                                    | _¥  |
|                                          |                                                                                                    |     |
|                                          |                                                                                                    |     |
| ) <b>0</b> ° <b>E</b>                    | Writable Insert 3:1                                                                                            |     |

If you open index.html, it comes up in your browser. Remember that the call that's defined in my application is called a **Port Type**, and it has obj as a generated extension.

| 🖉 WSDL - Windows Internet Explorer                                                                       |                              |                        |
|----------------------------------------------------------------------------------------------------|------------------------------|------------------------|
| 🕞 🕘 🔹 🕼 C:\WebWorkspace\WebSamples\service_um_services_progress_com_john_testcust_testcustService.html 💿 | 🔹 🔀 Google                   | P -                    |
| File Edit Wew Favorites Tools Help                                                                       |                              |                        |
| 🗴 Google 💽 🛃 Search + 🖗 🚳 + 🚔 + 🔯 Share + 👰 + 🗔 + 📮 Sidewiki + 🦃 Check +                                 | 🧦 Translate * 🎦 AutoFill * 🐁 | 🕗 🤌 • 🔵 Sign In •      |
| 🔆 Favorites 🛛 🍰 🍘 Supported Sites 🔹 🐔 Free AOL & Unimited Internet 💰 Free Hotmail 💰 Web Site Gallery 🔹   |                              |                        |
| 😕 - 🕲 //localhost:9090/Fathom.htm 🏾 🏉 WSDL 🗙                                                             | 🏠 • 🔂 - 🖃 🌧 • Page •         | Safety • Tools • 🕡 • 🏾 |
|                                                                                                    |                              | Operation index        |
|                                                                                                    |                              |                        |
| WSDL                                                                                                    |                              |                        |
| Author=John, EncodingType=DOC_LITERAL, Proxygen_Product=Progress Version 10.2B                           |                              |                        |
| Location                                                                                                 |                              |                        |
| file////C:\WebWorkspace\WebSamples\testcust.wsdl                                                         |                              |                        |
| Target namespace                                                                                         |                              |                        |
| um:services-progress-com;john:testcust                                                                   |                              |                        |
| testcustService service                                                                                  |                              |                        |
| No documentation found in WSDL.                                                                          |                              |                        |
| Port types (persistent procedures)                                                                       |                              |                        |
| testcustQbi No documentation found in WSDL.                                                              |                              |                        |
| Data type Select the testcustObj link                                                                    |                              |                        |
| File:///C:/WebWarks_progress_com_john_testcust_testcustObj.html                                          | My Computer                  | 👘 • 🗮 100% • //        |

If you select the testcustObj link, you see detailed documentation for the service. Scrolling down, there's an example of how the procedure testcust would look as an internal procedure in my **AppObject**, with its parameters. The result output parameter represents the ABL RETURN-VALUE that I specified. And remember that in reality, testcust is an external .p, so calling it won't bind the AppServer session it runs on; it's just represented as an entry point in the Web service.

| Port type: testcustObj - Windows Internet Explorer                                                                                                    |                                                                                            |
|----------------------------------------------------------------------------------------------------|--------------------------------------------------------------------------------------------|
| 🌀 🕞 💌 🖉 C:\WebWorkspace\WebSamples\portType_urn_services_progress_com_john_testcust_testcustObj.html 🔄 🐓 🗙                                                                                                    | Google 🖉 •                                                                                 |
| File Edit View Feronites Tools Help<br>🗴 Google 🔄 🛃 Search • 🕂 🌮 🏰 🔯 Share · 👰 • 🗆 • 🗍 Sidewidi • 👹 Orieck • 🔐 T                                                                                                    | ranslate = 🍗 AutoFill = 🐁 - 🌛 🛛 🔩 = 🔵 Sign In =                                            |
| 🖕 Favorites 🛛 🙀 🏉 Supposted Sites 🔹 🔊 Free ACL & Unimited Internet 🖉 Free Hatmail 👩 Web Site Gallery 🔹                                                                                                    |                                                                                            |
| 😳 🔹 🕲 //localhost:9090/fathom.htm 🛛 🏉 Port type: testcustObj 🗙 🚺                                                                                                    | • 🕤 - 🖃 🖶 • Page • Safety • Tools • 😥 • 🎙                                                  |
| Operations (internal procedures)                                                                                                    |                                                                                            |
| NOTE: Some of the procedures documented below were documented differently in the 10.0 releases of Op<br>clearts written for release 10.0, or are deploying web service clearts in a mixed 10.0 post-10.0 installation, re<br>option. | enEdge. If you are maintaining web service<br>-execute this utility with the -showl00style |
| PROCEDURE <u>Learcours</u> :<br>DEFINE INVIT FRAAMMETER pCustNum AS INTEGER NO-UNDO.<br>DEFINE OUTFUT FRAAMMETER result AS CHARACTER NO-UNDO.<br>DEFINE OUTFUT FRAAMMETER pCustName AS CHARACTER NO-UNDO.<br>EDE FROCEDURE.          | No documentation found in WSDL.                                                            |
| Note: this operation may also be called as a FUNCTION. See the operation detail for the function signature                                                                                                    |                                                                                            |
| Connection details<br>Connection parameters                                                                                                    |                                                                                            |
| -MSDL 'testcust.vsdl'<br>[ -MSDLDderId userid ]<br>[ -MSDLBasyood purwowd ]                                                                                                    |                                                                                            |
| [<br>Service testcustService<br>[ServiceNamespace un:services-progress-com:john:testcust ]                                                                                                    |                                                                                            |
| lone                                                                                                    | S My Computer                                                                              |

Scrolling down further, there are sample ABL statements for creating a server instance to connect to the Web service, connecting to the service, and running the testcust entry on that server. All this is very parallel to making an ordinary AppServer call.

| Port type: testcustOb) - Windows Internet Explorer                                                                                |
|----------------------------------------------------------------------------------------------------|
| 🌀 🕤 💌 😰 C: (WebWorkspace) WebSamples/portType_um_services_progress_com_john_bestrust_bestrust_bestrustObj.html 💽 🍕 🗙 🕌 Google 🖉 - |
| File Edit View Favorites Tools Help                                                                                               |
| 🗴 Google 🔤 🛃 Search + 6 🧭 + 🕋 + 🔯 Share + 👰 + 🖘 - 🖓 Sidewili + 🚏 Check + 👪 Translate + 🐚 AutoFili + 🐁 + 🌛 🔌 + 🕟 Sign In +         |
| 🁷 Favorites 🙀 🍘 Supposted Sites 🔹 🙋 Free AOL & Unlimited Internet 🙋 Free Hotmail 🙋 Web Site Gallery 🔹                             |
| 🕆 🛱 //locahost:9090/fathom.htm 🏾 🏉 Port type: testoustOb) 🗙 👘 + Page + Safety + Tools + 👔 +                                       |
| Example                                                                                                    |
| This example shows the steps needed to prepare for calling one of the operations described below.                                 |
| DEFINE VARIABLE hNebService AS HANDLE NO-UNDO.<br>DEFINE VARIABLE htestcustobj AS HANDLE NO-UNDO.                                 |
| CREATE SERVER hNebService.                                                                                                    |
| hNebService:CONNECT("-WSDL 'testcust.wsdl'").                                                                                     |
| RUN testcustObj SEI htestcustObj ON hWebService.                                                                                  |
| Operation (internal procedure) detail                                                                                             |
| Top   Service   Data types   Operation index                                                                                      |
| testcust                                                                                                    |
| N. Lawrence A                                                                                                    |
| No accumentation Jouna in WSDL.                                                                                                   |
| Procedure prototype                                                                                                    |
| PROCEDURE testoust:                                                                                                    |
| one 🛛 🗍 🛃 My Computer 🚓 + 💏 100% + -                                                                                              |

Looking down further, the example shows both the code you would write to invoke the service as if it were a function and as if it were an internal procedure, even though it's actually a stand-alone .p.

| 🖉 Port type: testcustObj - Windows Internet Explorer                                                                                             | _ 0 ×               |
|----------------------------------------------------------------------------------------------------|---------------------|
| 🚱 🔄 💌 🔊 C: (WebWarkspace) WebSamples  port Type_urn_services_progress_com_john_testcust_testcustObj.html 💿 😔 🗙 🚼 Google                          | P -                 |
| He Edt Wew Favortes Tools Heb<br>X Google 💽 🛃 Search - 🖓 🗇 😭 Share - 🔯 Share - 💭 Schenki - 🍏 Check - 🔛 Translate - 📡 Azofii - 🐁 - 🎸              | 🧳 • 🖂 Sign In •     |
| 👷 Forvarites 🛛 🎪 🍘 Suggested Sites 🔹 🙋 Free ACL & Unlimited Internet 🥐 Free Hotmail 🙋 Web Site Galery 🔹                                          |                     |
| 🔠 🔹 🔯 //localhost:9090/fathom.htm 🛛 🏉 Port type: testcustObj 🗙 👘 🗧 🖄 - 🖄 - 🖄 👘 - Page - Saf                                                      | ety • Tools • 🔞 • 🤷 |
| Example                                                                                                    | -                   |
| DEFINE VARIABLE prounthm AS INTERES NO-NDRO.<br>DEFINE VARIABLE prount AS CHARACTER NO-NDRO.<br>DEFINE VARIABLE prousthame AS CHARACTER NO-TORO. |                     |
| FUNCTION testoust RETURNS CHARACTER<br>(INFUT poustNum AS INTEGR,<br>OUTFUT poustNum AS CHARACTER)<br>IN htestoustOb).                           |                     |
| <pre>/* Function invocation of testcust operation. */ result = testcust(pCustNam, pCustName).</pre>                                              |                     |
| /* Procedure invocation of testoust operation. */<br>RUN testoust IN htestoustObj(INFUT pCustNum, OUTFUT result, OUTFUT pCustName).              |                     |
| Parameters                                                                                                    |                     |
| pCustNum                                                                                                    |                     |
| The parameter can be the unknown value (?).                                                                                                    |                     |
| This value is defined as an XML Schema int value.                                                                                                |                     |
| Done V Computer                                                                                                    |                     |

So based on sample code like what the WSDL documenter tool generates, you can create a test procedure such as the following to run testcust from an OpenEdge client:

/\* RunTestCust\_WS.p: Test procedure to run TestCust.p as a Web service \*/ DEFINE VARIABLE pCustNum AS INTEGER NO-UNDO. DEFINE VARIABLE result AS CHARACTER NO-UNDO. DEFINE VARIABLE pCustName AS CHARACTER NO-UNDO. DEFINE VARIABLE hWebService AS HANDLE NO-UNDO. DEFINE VARIABLE hTestCustObj AS HANDLE NO-UNDO. DEFINE VARIABLE lStatus AS LOGICAL NO-UNDO. DEFINE VARIABLE lStatus AS LOGICAL NO-UNDO. DEFINE NEW GLOBAL SHARED VARIABLE giCallCount AS INTEGER NO-UNDO. giCallCount = 1.

Here's the **CREATE SERVER** statement, and the **CONNECT** statement with the full identifier for the service in its namespace.

```
CREATE SERVER hWebService.
lStatus = hWebService:CONNECT("-WSDL
'http://localhost:8080/wsa/wsal/wsdl?targetURI=urn:services-progress-
com:john:testcust'").
MESSAGE "Connected? " 1Status VIEW-AS ALERT-BOX.
IF 1Status THEN
DO:
    RUN testcustObj SET hTestCustObj ON hWebService.
    MESSAGE "After RUN TestCustObj, handle is " hTestCustObj VIEW-AS ALERT-BOX.
    RUN testcust IN hTestCustObj(INPUT pCustNum, OUTPUT result, OUTPUT pCustName).
    MESSAGE "Status: " RESULT SKIP
            "Cust Name is " pCustName SKIP
            "Call count is " giCallCount
           VIEW-AS ALERT-BOX.
   hWebService:DISCONNECT().
END.
DELETE OBJECT hTestCustObj NO-ERROR.
DELETE OBJECT hWebService NO-ERROR.
```

When you run the test procedure, you get connected to the Web service, then see a message confirming that you got a valid handle back, representing the running instance of the service, and then get back the expected output values:

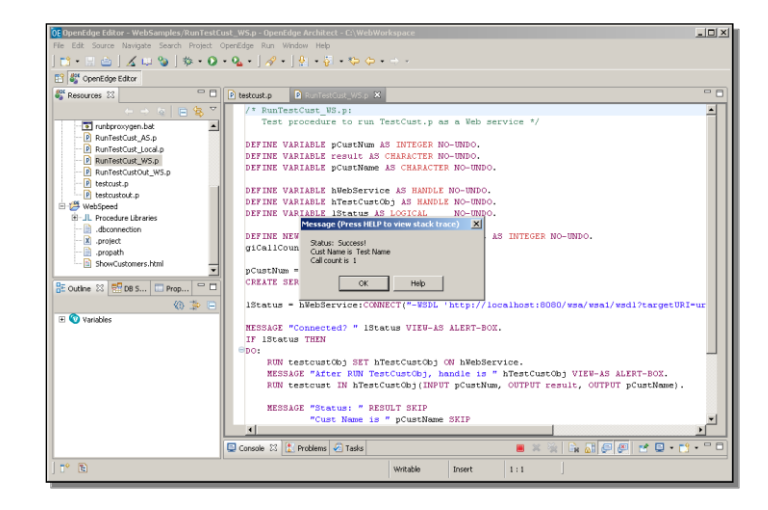

The call count of 1 verifies that my calling procedure and the called procedure are running in separate OpenEdge sessions, so they're looking at different copies of the global variable that's incremented in both places.

In conclusion, although there are a number of steps involved in setting up a procedure to be invoked as a Web service, ProxyGen does most of the work for you, and OpenEdge Explorer lets you easily deploy the services you create on an OpenEdge Web Services Adapter. Once they're set up, any other application running in any language on any platform can invoke them over the Internet. That's the value of our Web services support in OpenEdge.